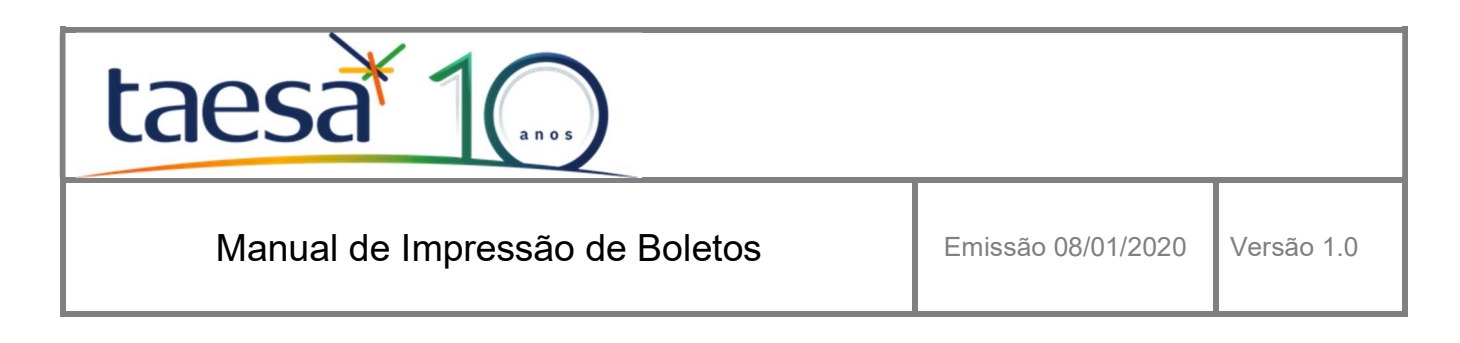

# 1 Objetivo

O objetivo deste manual é demonstrar os passos necessários para impressão de boletos para os Clientes da Taesa.

Caso tenha alguma dúvida solicitamos entrar em contato com as pessoas relacionadas abaixo:

Thais Barreto - thais.barreto@taesa.com.br - 21 2212-6379 Maxuel Amaral - maxuel.amaral@taesa.com.br - 21 2212-6362

## 2 Passos

#### 2.1 Acessar o site da Taesa em http://www.taesa.com.br

Será direcionado ao site Institucional da Taesa

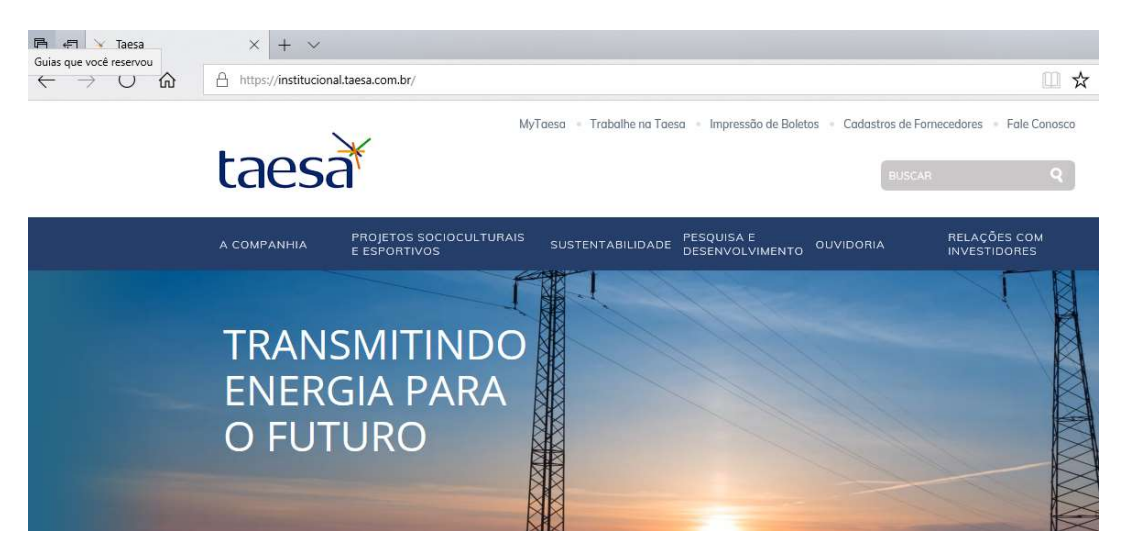

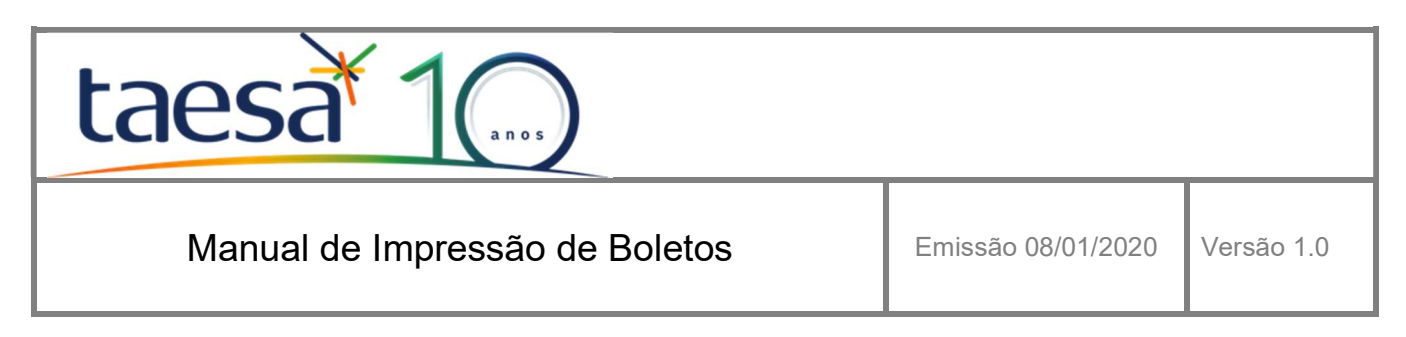

#### 2.2 Clicar em Impressão de Boletos

Ao clicar em Impressão de Boletos, será direcionado à página de Cobrança

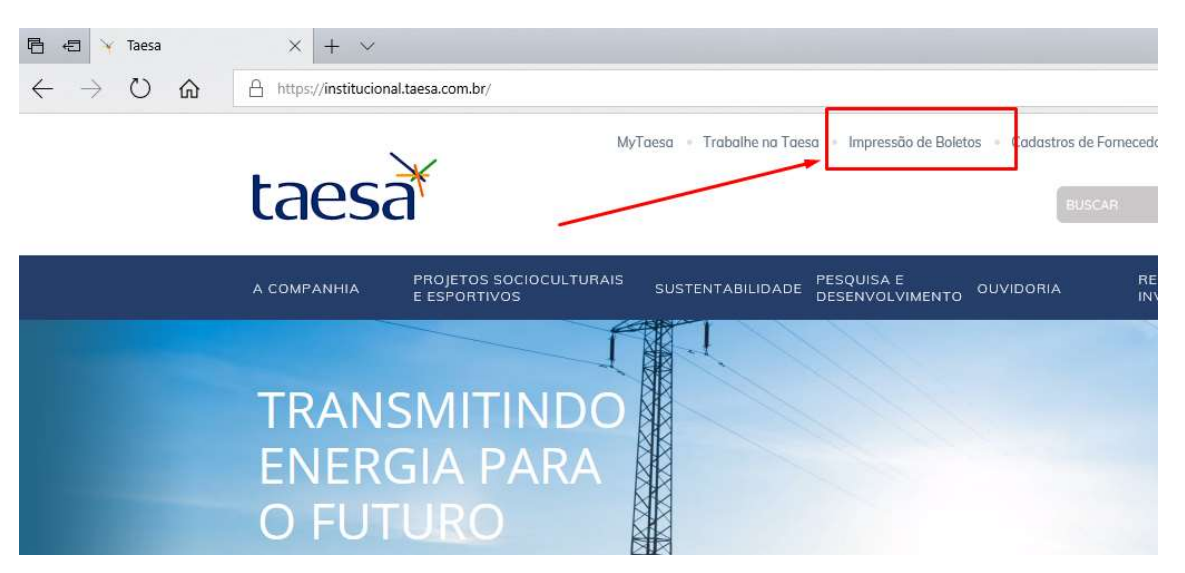

## 2.3 Informar o código ONS do Cliente e clicar em OK

Preencher o formulário com o código ONS do Cliente e clicar em OK para visualizar as informações

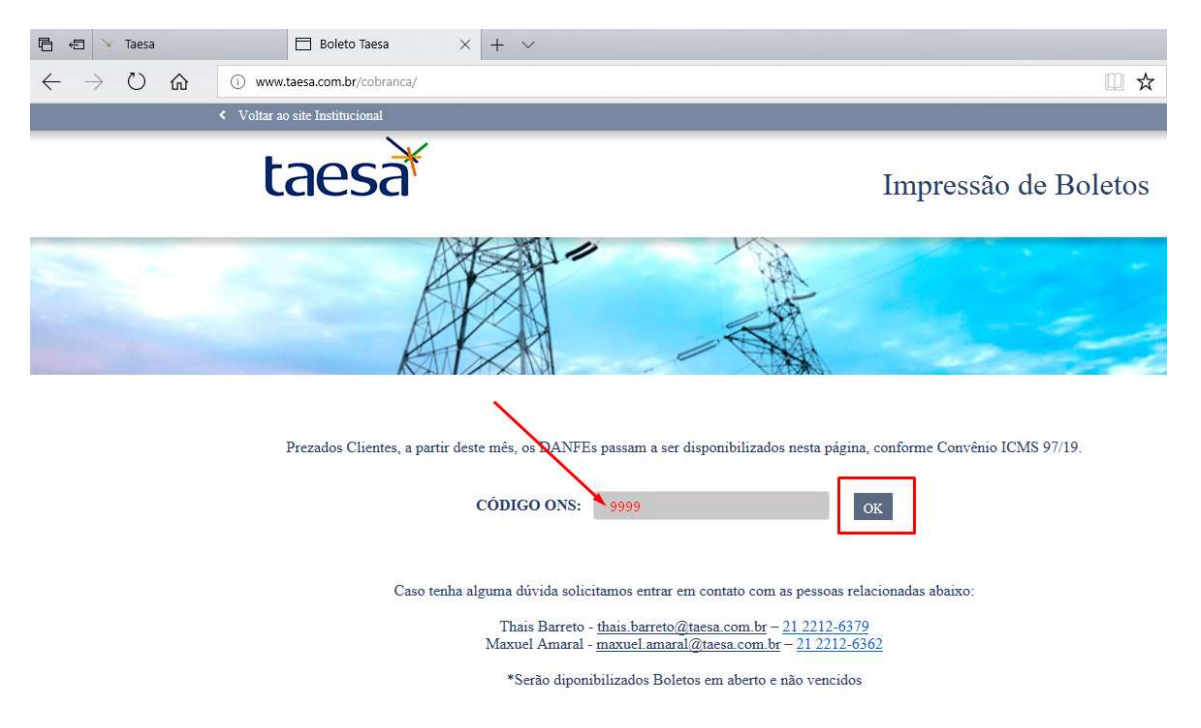

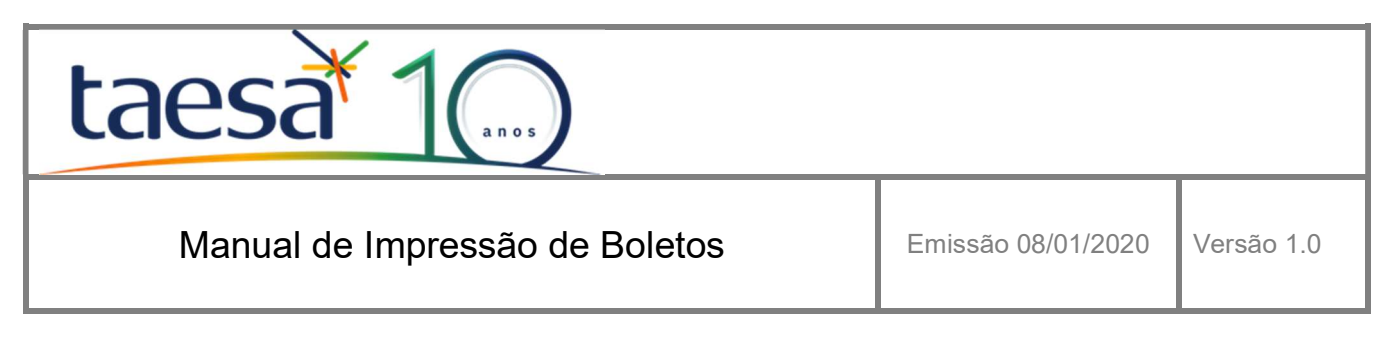

### 2.4 Acessar os dados para visualização e impressão

Nesta página são mostradas as Faturas, Boletos, DANFEs e XMLs correspondentes ao mês e ano do Faturamento. Basta clicar no link para visualiza-la ou imprimi-la.

| ⊠ SIGET <mark>PLUS</mark> |   |                                                         |                        |              |            |              |              |              |            |   |
|---------------------------|---|---------------------------------------------------------|------------------------|--------------|------------|--------------|--------------|--------------|------------|---|
|                           |   | II Faturas da companhia Taesa                           |                        |              |            |              |              |              |            |   |
|                           | e | ⊖ Imprimir Selecionadas                                 |                        | $\mathbf{X}$ |            |              |              |              | 12/2019 ~  |   |
| taesa                     |   | Transmissora                                            | Número<br>da<br>Fatura | Parcela      | Boleto #1  | Boleto<br>#2 | Boleto<br>#3 | DANFE<br>NFe | XML<br>NFe |   |
| Taesa                     |   | 1052 - ATE III TRANSMISSORA DE<br>ENERGIA S.A.          | 46376002               | 1            | 25/01/2020 | ]            | -            | DANFE        | XML        | ٩ |
|                           |   | 1023 - TRANSMISSORA ALIANÇA DE<br>ENERGIA ELÉTRICA S.A. | 13530402               | 1            | 25/01/2020 | 2            | 3            | DANFE        | XML        | ٩ |
|                           |   | 1015 - TRANSMISSORA ALIANÇA DE<br>ENERGIA ELÉTRICA S.A. | 84995002               | 1            | 25/01/2020 | 2            | 4            | DANFE        | XML        | ٩ |
|                           |   | 1021 - TRANSMISSORA ALIANÇA DE<br>ENERGIA ELÉTRICA S.A. | 65917002               | 1            | 25/01/2020 | -            | -            | DANFE        | XML        | ٩ |
|                           |   | 1022 - TRANSMISSORA ALIANÇA DE<br>ENERGIA ELÉTRICA S.A. | 34612002               | 1            | 25/01/2020 | -            | -            | DANFE        | XML        | ٩ |
|                           |   | 1026 - TRANSMISSORA ALIANÇA DE<br>ENERGIA ELÉTRICA S.A. | 94521002               | 1            | 25/01/2020 |              |              | DANFE        | XML        | ٩ |

## 3 Dúvidas

Em caso de dúvida solicitamos entrar em contato com as pessoas relacionadas abaixo:

Thais Barreto - thais.barreto@taesa.com.br – 21 2212-6379 Maxuel Amaral - maxuel.amaral@taesa.com.br – 21 2212-6362